ログイン画面が表示されない原因として、インターネットブラウザのセキュリティ設定において 「TLS」が無効化されている可能性があります。

【詳細】

インターネット通信で使用する暗号化方式「SSL3.0」に脆弱性が発見され、暗号化されている通 信の内容が漏えいする可能性が指摘されております。

協会の団体専用ページおよび個人受検合否結果サービスは、本脆弱性の影響を受けない「TLS」 (「SSL3.0」の次のバージョン)に対応しており、「TLS」をご使用いただくことで安全な環境 下でサービスをご利用いただけます。

「IE8 以降」「Chrome」「Firefox」「Safari」では初期設定で「TLS」が有効となっており、お 客様ご自身で設定変更されない限り「TLS」での通信が行われます。

ブラウザの設定で「TLS」を無効化されたお客様におかれましては、以下の要領で「SSL3.0」の 無効化、および「TLS」の有効化をお願いいたします。

【解決方法】

InternetExplorer の設定方法(例)

1.Internet Explorer  $\mathcal{O}$  [ $\mathcal{V} - \mathcal{V}$ ]  $\rightarrow$  [ $\mathcal{I} \times \mathcal{P} - \mathcal{R} \times \mathcal{P}$ ]  $\mathcal{P}$   $\mathcal{P}$  [ $\mathcal{I} \times \mathcal{P} = \mathcal{P}$ ]  $\mathcal{P}$   $\mathcal{P}$   $\mathcal{P}$  ]  $\mathcal{P}$   $\mathcal{P}$  ]  $\mathcal{P}$   $\mathcal{P}$  ]  $\mathcal{P}$  ]  $\mathcal{P$ 

2. [インターネット オプション] → [詳細設定] タブをクリックします。

3. [セキュリティ]の中の、[SSL 3.0 を使用する]のチェックをオフにし、[TLS 1.0 を使用する]、[TLS 1.1 の使用]、および [TLS 1.2 の使用] にチェックします。

4. [OK] をクリックします。

5.終了し、Internet Explorer を再起動します。

| インターネット オブション                                                |
|--------------------------------------------------------------|
| 全般 セキュリティ フライバシー コンテンツ 接続 フログラム 詳細設定                         |
| 設定                                                           |
| ▼ エンコードされたアドレスについて通知バーを表示する ^                                |
| ロ エンコードされたアドレスを常に表示する                                        |
|                                                              |
| ▼ DOM スパレーシを有効にする<br>▼ POST の送信が POST を許可しないゾーンにリダイレクトされた場合に |
| ✓ SmartScreen フィルター機能を有効にする                                  |
| SSL 2.0 を使用する                                                |
| □ 35L 3.0 で使用する<br>図 TLS 1.0 を使用する                           |
| ▼ TLS 1.1 の使用                                                |
| ▼ TLS 1.2 の使用                                                |
| ▼ インワインからの攻撃の緩和に役立てるため、メモリ保護を有効にする* ■ サーバーの証明書生効を確認する*       |
|                                                              |
| *コンピューターの再起動後に有効になります                                        |
| 詳細設定を復元(R)                                                   |
| Internet Evelever @Prest Hub                                 |
|                                                              |
| Internet Explorer の設定を既定の大服にリゼットします。 リセット(S)                 |
| ブラウザーが不安定な状態になった場合にのみ、この設定を使ってください。                          |
|                                                              |
| OK キャンセル 適用(A)                                               |